# uC53281-EVM HOW TO: DEMO USING BREKEKE SIPserver®

Proprietary and Confidential Available under license only PRELIMINARY DOCUMENT

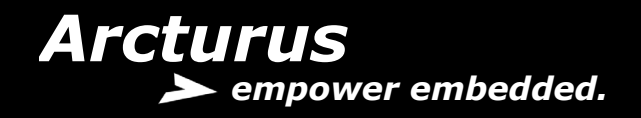

#### NOTICE

The information supplied by Arcturus Networks Inc. is believed to be accurate and reliable, but in no event shall Arcturus Networks Inc. be liable for any damages whatsoever arising out of the use or inability to use the information or any errors that may appear in this publication. The information is provided as is without any warranties of any kind, either express or implied. Arcturus Networks Inc. reserves the right, without notice, to make changes to the information or to the design and specifications of its hardware and/or software products. Products subject to availability.

Arcturus Networks Inc. 701 Evans Ave Suite 300 Toronto, ON M9C 1A3 tel +1 416.621.0125 fax + 1 416.621.0190 www.arcturusnetworks.com

#### © 2007 Arcturus Networks Inc.

#### CHANGE LOG

| October 23, 2007 | Created                     | Preliminary |
|------------------|-----------------------------|-------------|
| November 5, 2007 | Added Zoiper PC application | Preliminary |
|                  |                             |             |

#### THIS DOCUMENT IS PRE-RELEASE AND UNDER NDA

### TABLE OF CONTENTS

|                                                                                                    | 4                                      |
|----------------------------------------------------------------------------------------------------|----------------------------------------|
| PART – 1 OBTAINING THE SIPSERVE                                                                                                    | <b>R</b> 5                             |
| Step – 1 Getting the Brekeke SIPserver         Step – 2 Installing the Server         Step – 3 Running the Server         Step – 4 Creating an Account         Step – 5 Confirming the Account                                                                     | 5<br>5<br>6<br>7<br>7                  |
| PART -2 CONFIGURING THE UC5328                                                                                                    | 8 8                                    |
| STEP – 1 LOGGING IN TO THE UC53281EVM<br>STEP – 2 SETTING UP THE VOIP ACCOUNT ON THE UC53281EVM<br>STEP – 3 CONFIRMING REGISTRATION<br>STEP – 4 CREATING A PORTABLE DEMO USING STATIC NETWORK SETTINGS<br>STEP – 5 CREATING A PORTABLE DEMO USING DHCP (OPTIONAL). |                                        |
| PART - 3 SETTING UP THE DEMO                                                                                                    | 12                                     |
| STEP – 1 ENTERING NUMBER IN THE PHONE BOOK<br>STEP – 2 Confirming The Speed Dial<br>STEP – 3 Testing The Demo                                                                                                    |                                        |
| PART – 4 USING A PC SOFTPHONE                                                                                                    | 14                                     |
| STEP – 1 GETTING THE PC SOFTPHONE<br>STEP – 2 RUNNING THE SOFTPHONE APPLICATION<br>STEP – 3 CREATING AN ACCOUNT<br>STEP – 4 SETTING UP THE ACCOUNT<br>STEP – 5 CONFIRMING THE ACCOUNT<br>STEP – 6 ADVANCED OPTIONS<br>STEP – 7 RUNNING THE DEMO                    | 14<br>15<br>15<br>16<br>16<br>17<br>18 |

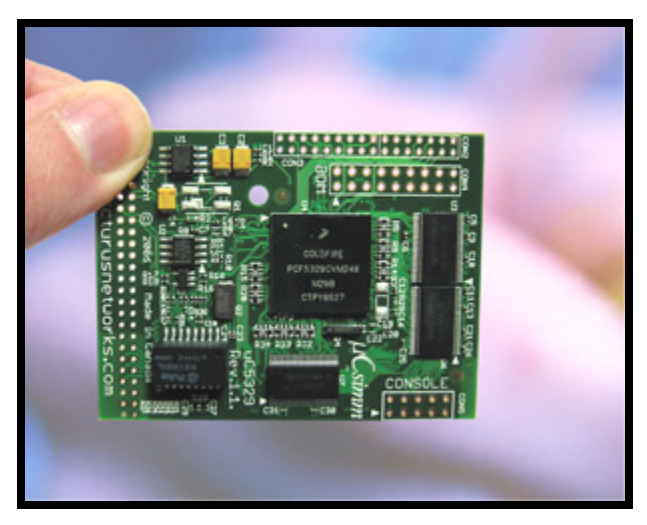

Figure 1 – uC53281 Embedded Voice Module (EVM)

## INTRODUCTION

After you have followed the steps in the <u>Getting Started Guide</u> to unpack and set up your UC53281EVM you may choose to install a SIP server on your PC. This will allow you to create a demo to call between two or more UC53281 devices or any number of SIP clients and a UC53281 device.

There are a number of compatible SIP servers available on the market ranging from simple SIP registrar and proxies to complex PBX like systems. This document explains how-to obtain, install and configure a simple, multiplatform SIP server produced by a company called Brekeke. Advanced users and customers may opt to use other SIP server products like Asterisk® or the Brekeke PBX.

This demo is particularly useful for on-site demo's, lab environments or other closed network applications where DHCP server or Internet access may not be available. Follow the steps below to obtain an evaluation version of the Brekeke SIPserver<sup>®</sup>, install and configure the device and run a demo.

This How-To is divided up into the following parts:

- Part 1 Obtaining (and Installing) the SIPserver
- Part 2 Configuring the 53281 Device(s)
- Part 3 Setting up and Running a Demo
- Part 4 Using a PC Softphone with the Demo

http://www.brekeke.com/products/products\_sip\_quickstart.php#SettingupWindowsMessenger

PLEASE NOTE THAT THE BREKEKE SIPSERVER IS A SIMPLE PROXY SERVER FOR EVALUATION PURPOSES ONLY.

### PART – 1 OBTAINING THE SIPSERVER

#### Step – 1 Getting the Brekeke SIPserver

Go the the URL below and click on **DOWNLOAD FREE TRIAL**. Follow the instructions to select the correct system version and license option that you require. The server is available for  $MAC^{\$}$ , Linux<sup>®</sup> and windows<sup>®</sup>

http://www.brekeke.com/products/products\_sip\_2.php

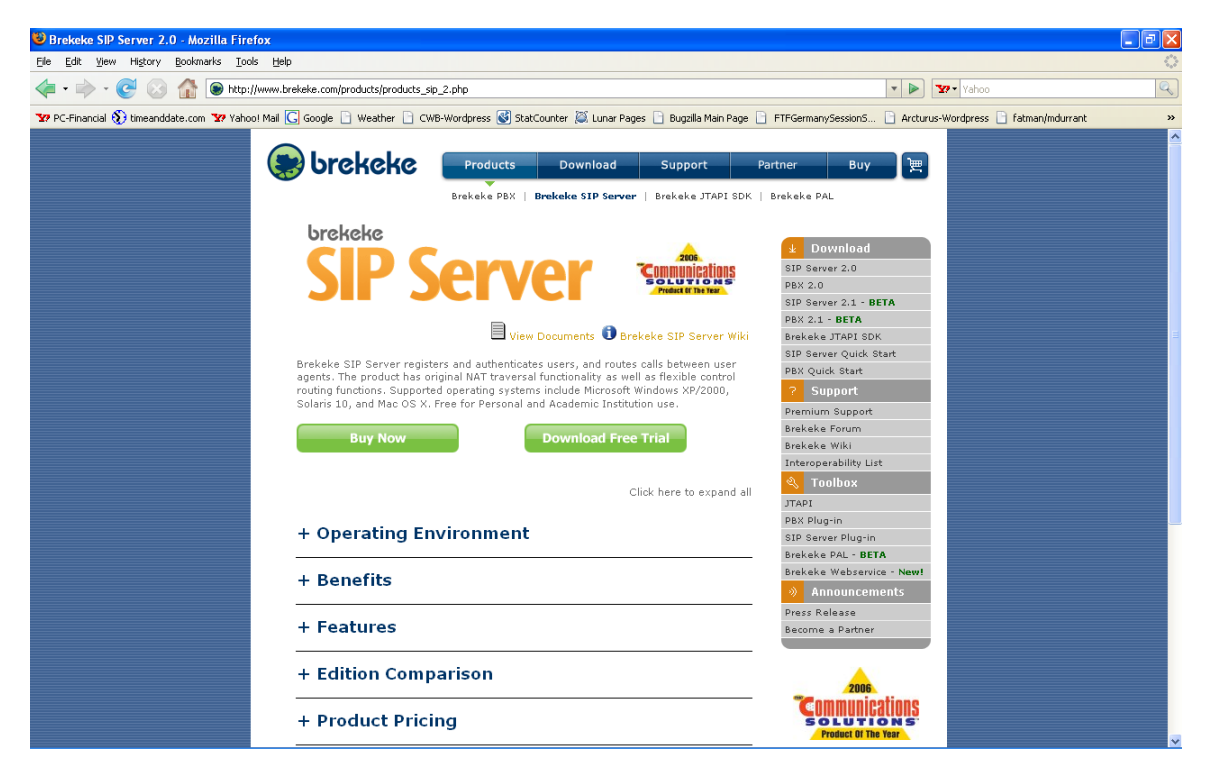

#### Step – 2 Installing the Server

Install the server by following the instructions provided for your platform.

| 🕹 Brekeke Software Evaluation - Mozilla Firefox                                                                                                    |                                                                                                    |                                                                                              | - 7 🛛 |
|----------------------------------------------------------------------------------------------------|----------------------------------------------------------------------------------------------------|----------------------------------------------------------------------------------------------|-------|
| Elle Edit View History Bookmarks Iools Help                                                                                                    |                                                                                                    |                                                                                              | 0     |
| 👍 🕶 🔶 😴 🚷 🏠 💿 http://www.brekeke.com/download/download_                                                                                                    | _sipeval_thank.php                                                                                                    | Yahoo                                                                                        | Q     |
| 👽 PC-Financial 🚯 timeanddate.com 🐄 Yahoo! Mail <u>G</u> Google 📄 Weather 📄 CW                                                                                                    | VB-Wordpress 😻 StatCounter 🐹 Lunar Pages 📄 Bugzilla Main Pag                                                                                                    | e 📄 FTFGermanySessionS 📄 Arcturus-Wordpress 📄 fatman/mdurrant                                | »     |
| 🛞 brekeke                                                                                                    | Products Download Support                                                                                                    | Partner Buy ) )                                                                              |       |
|                                                                                                    | Software   Documents   Samples                                                                                                    |                                                                                              |       |
| Brekeke SIP S<br>Thank you for download<br>Click here if the download<br>Your registration was so<br>receive an email with the<br>IMPORTANT NOTICE: IT<br>form. The mail is sent if<br>not the mail is sent if<br>anti-span software.<br>If you have any technic<br>If you like Brekeke prov-<br>and colleagues. | Server Download<br>ding the Brekeke SIP Server Free Trial Software.<br>ad does not start automatically within 30 seconds.<br>() Opening sip2_0_7_2_windows_only.exe<br>which is a: Application<br>from: http://www.hrekels-sp.com<br>Would you like to serve this file?<br>Save File Cancel<br>Home   Company   Carcers   Contact Us   Privacy Politi<br>@ 2007 Brekeke Software, Inc. All Rights Reserved. | rect, you should<br>tered in the download<br>not be stopped by your<br>ar us to your friends |       |

#### Step – 3 Running the Server

Start the server by clicking on the SIPserver admin tool icon on your desktop.

The default login and passwords the User ID: sa password: sa

| 🕲 Brekeke SIP Server Administration tool - Mozilla Firefox                                                     |                                                                 |                                                   | - 7 🛛 |
|----------------------------------------------------------------------------------------------------|-----------------------------------------------------------------|---------------------------------------------------|-------|
| Ele Edit View History Bookmarks Tools Help                                                                     |                                                                 |                                                   | 0     |
|                                                                                                    | ogin                                                            | Yahoo                                             | Q     |
| 🐄 PC-Financial 🚯 timeanddate.com 🐄 Yahoo! Mail 🔀 Google 🗋 Weather 🗋 CWB-Wordpre                                | ss 💕 StatCounter 💢 Lunar Pages 📄 Bugzilla Main Page 📄 FTFGermar | vySessionS 📄 Arcturus-Wordpress 📄 fatman/mdurrant | »     |
| SIP Server                                                                                                    |                                                                 |                                                   |       |
|                                                                                                    |                                                                 |                                                   |       |
| Login                                                                                                    |                                                                 |                                                   |       |
| User ID:                                                                                                    | 58                                                              |                                                   |       |
|                                                                                                    |                                                                 |                                                   |       |
| Password:                                                                                                    | Adde                                                            |                                                   |       |
|                                                                                                    | Login                                                           |                                                   |       |
|                                                                                                    |                                                                 |                                                   |       |
|                                                                                                    |                                                                 |                                                   |       |
| Brekeke SIP Server , Version 2.0.7.2 Personal<br>ID: 00047483<br>Copyright @ 2002-2007, Brekeke Software, Inc. |                                                                 |                                                   |       |

#### Step – 4 Creating an Account

Select the USER AUTHENTICATION tab and click on NEW USER.

Enter the User (UID) and Password (Authenticated Password) information of the account you wish to create.

**NOTE:** It is recommended that you set up an account that conforms to the default digit map in the UC53281 device. Use the standard North American number plan format 1-nnn-nnnn.

This will enable you to demo functions like call blocking.

| ▼ ▼ <b>▼ ₩ ▼</b> .                    | <u></u> .                                                                                                    |                                          | · · · ) |
|---------------------------------------|----------------------------------------------------------------------------------------------------|------------------------------------------|---------|
| YPC-Financial 🚯 timeanddate.com 😗 Yah | noo! Mail 🔀 Google 📄 Weather 📄 CWB-Wordpress 💰 StatCounter 😹 Lunar Pages 📄 Bugzilla Main Page 📄 FTFGermanySession | 5 🗋 Arcturus-Wordpress 📄 fatman/mdurrant | **      |
| SIP Serve                             | r                                                                                                    | C SRVER<br>SHUTDOWN STATUS               | LOG OUT |
| Dial Plan User Authentication R       | egistered Clients Active Sessions Call Logs Configuration                                                         |                                          |         |
| View Users New User Import            | Users Export Users                                                                                                |                                          |         |
| User Authentication > <b>Nev</b>      | v User                                                                                                    |                                          |         |
| User:                                 | 12223334444                                                                                                    |                                          |         |
| Password:                             |                                                                                                    |                                          |         |
| Confirm Password:                     |                                                                                                    |                                          |         |
| Name:                                 | My Demo                                                                                                    |                                          |         |
| Email Address:                        |                                                                                                    |                                          |         |
| Description:                          |                                                                                                    |                                          |         |
|                                       |                                                                                                    |                                          |         |
|                                       |                                                                                                    |                                          |         |
|                                       |                                                                                                    |                                          |         |
|                                       | Add Delete                                                                                                    |                                          |         |
|                                       | Add Delete                                                                                                    |                                          |         |

Repeat the step above to create multiple accounts.

#### Step – 5 Confirming the Account

Use the **VIEW USERS** to confirm the accounts have been created

| 😯 PC-Financial 🚯 Itmeanddate.com 🍄 Yahool Mal 🕞 Google 🗋 Weather 🗋 CWB-Wordpress 🚳 StalCounter 📓 Lunar Pages 🗋 Bugalla Main Page 📄 FITFGermany.SessionS 🗋 Arcturus-Wordpress 🗋 fatman/indurrant | »    |  |  |  |
|----------------------------------------------------------------------------------------------------|------|--|--|--|
| SIP Server                                                                                                    | UT   |  |  |  |
| Dial Plan User Authentication Registered Clients Active Sessions Call Logs Configuration Eeschad                                                                                                |      |  |  |  |
| View Users New User Import Users Export Users Re                                                                                                    | resh |  |  |  |
| User Authentication > View Users  Filter Pattern: On Field: User Maximum Rows: 100 Search                                                                                                    |      |  |  |  |
| User Name Email Address Description                                                                                                    |      |  |  |  |
| 12223334444 My Demo1                                                                                                    |      |  |  |  |
| 12223335555 My Demo2                                                                                                    |      |  |  |  |
| NOTE: YOU MAY NEED TO RESTART THE SERVER FOR THE ACCOUNTS TO BECOME ACTIVE                                                                                                    |      |  |  |  |

### PART -2 CONFIGURING THE UC53281

#### Step – 1 Logging in to the UC53281EVM

Log into the uC53281EVM web based configuration tool by entering the IP address in the URL line of your web browser. To find out the IP address of the device. Press GPIO button 3 and the voice response system will read the IP address.

- Login: admin
- Password: admin

| etworks Inc. uCmib(tm)" - Mozilla Firefox                                                                 |                                                                                               |                                                              |
|----------------------------------------------------------------------------------------------------|-----------------------------------------------------------------------------------------------|--------------------------------------------------------------|
| <u>G</u> o <u>B</u> ookmarks <u>T</u> ools <u>H</u> elp                                                   |                                                                                               |                                                              |
| 🗲 区 🕎 🗋 http://192.168.1.25/0/logout.html                                                                 |                                                                                               | v 🛛 😡 🔽                                                      |
| 🕽 timeanddate.com 🐄 Yahoo! Mail <u>G</u> Google 🗋 Weather 🗋 CWB-                                          | -Wordpress 💕 StatCounter 🐹 Lunar Pages 🗋 Bugz                                                 | zilla Main Page                                              |
| Arcturus                                                                                                  |                                                                                               | Freescale<br>ColdFire                                        |
| Welcome to the "uC53281-EVM" Embedde<br>To change and customize the "uC53281-EVM" ,<br>telephone edepter. | rd VoIP Module web configuration screen<br>, begin by dicking Login. Please consult your User | r Manual for more information on setting and configuring the |
|                                                                                                    | Please click Login                                                                            | Login                                                        |
|                                                                                                    | © 2007 Arcturus Networks Inc. All Rights<br><u>www.arcturusnetworks.com</u>                   | : Reserved.                                                  |

#### Step – 2 Setting up The VoIP Account on the UC53281EVM

Choose the VoIP tab page and using Account-1 enter the account settings as you have created them on the SIPserver.

For the **DOMAIN/REALM** setting use the IP address of the PC machine with the SIPserver installed

For the **SIP PROXY: SIP:**// setting use the IP address of the PC machine with SIPserver installed followed by the port :5060

Apply the settings and repeat the same steps to configure any additional devices, using unique accounts created on the SIP server.

| 🖗 Arcturus Networks Inc. uCmih(tm) - Mazilla Firefox                       |                                          |                                                                                 |             |
|----------------------------------------------------------------------------|------------------------------------------|---------------------------------------------------------------------------------|-------------|
| File Edit View History Bookmarks Tools Help                                |                                          |                                                                                 |             |
|                                                                            | 1                                        | 🙆 💌 🕨 Vahoo                                                                     | Q.          |
| 🏆 PC-Financial 🚯 timeanddate.com 🏆 Yahoo! Mail <u>G</u> Google 📄 Weather 🗌 | ] CWB-Wordpress 😻 StatCounter 🐹 Lunar P. | ages 📄 Bugzilla Main Page 📄 FTFGermanySession5 📄 Arcturus-Wordpress 📄 fatman/mo | durrant »   |
|                                                                            | Home Basic Advanced VoIP A               | dmin Status                                                                     | <u>^</u>    |
|                                                                            |                                          |                                                                                 |             |
|                                                                            |                                          |                                                                                 |             |
| Account                                                                    |                                          | Apply                                                                           |             |
| Phone Book                                                                 |                                          |                                                                                 |             |
| ► Speed Dia1                                                               | Account Settings                         |                                                                                 |             |
| ► Instant Message                                                          |                                          | and a set of the second second second second second                             |             |
| ► Logout                                                                   | with these settings.                     | s make a call. Your volp service provider vill supply you                       |             |
|                                                                            | settings for: Line 1 💌 Setup             | ▼                                                                               |             |
|                                                                            |                                          |                                                                                 |             |
|                                                                            | Account1 💌 :                             | My SIP Server Demo                                                              |             |
|                                                                            | Phone Number/UserID:                     | 12223334444                                                                     |             |
|                                                                            | Display Name (CID):                      | My Demo 1                                                                       |             |
|                                                                            | Authenticated User:                      | 12223334444                                                                     |             |
|                                                                            | Authenticated Password:                  | 12223334444                                                                     |             |
|                                                                            | Domain/Realm:                            | 192.168.1.216                                                                   |             |
|                                                                            | SIP Proxy: SIP://                        | 192.168.1.216:5060                                                              |             |
|                                                                            | SIP Port:                                | 5060 5060                                                                       |             |
|                                                                            | RTP LAN/Public Port:                     | 8016 8016                                                                       |             |
|                                                                            | STUN Usage:                              | None                                                                            |             |
|                                                                            | Default Area Code:                       | 000                                                                             |             |
|                                                                            | SIP Registration Timeout:                | 1800 seconds                                                                    |             |
|                                                                            |                                          |                                                                                 |             |
|                                                                            | (See: advanced) Feature MAGIC:           | 195 (decimal magic)                                                             |             |
|                                                                            | Voice Mail SIP:                          | mail (URI)                                                                      |             |
|                                                                            | Conference Server SIP:                   | conference (URI)                                                                | Back To Top |
|                                                                            |                                          |                                                                                 | v           |

#### Step – 3 Confirming Registration

If the account is configured properly and the network is working the home page of the UC53281 should display a green dot – meaning that the account is working and ready to use.

| language (2010) - Wozilla Firefox                                        |                                                                                                    |                                                         | - 7 🗙             |
|--------------------------------------------------------------------------|----------------------------------------------------------------------------------------------------|---------------------------------------------------------|-------------------|
| Elle Edit View History Bookmarks Tools Help                              |                                                                                                    |                                                         | $\langle \rangle$ |
| < C 📀 🏠 🗋 https://192.168.1.40/0/auth/home.htt                           | nl                                                                                                    | 🔗 💌 🕨 🔽                                                 | Q                 |
| 🔓 PC-Financial 🚯 timeanddate.com 🐄 Yahoo! Mail <u>G</u> Google 📄 Weather | 📄 CWB-Wordpress 😻 StatCounter 💢 Lunar Pages 📄 Bugzilla Main Page 📄 F                                                                                 | FGermanySessionS 🗋 Arcturus-Wordpress 📄 fatman/mdurrant | **                |
| Arcturus<br>➤ empower                                                    | embedded.<br>Home Basic Advanced VoIP Admin Status                                                                                                   | Freescale<br>ColdFire                                   |                   |
|                                                                          |                                                                                                    |                                                         |                   |
| Telephony Setup Wizard                                                   | General Status                                                                                                    | Apply                                                   |                   |
| Network Setup Wizard                                                     |                                                                                                    |                                                         |                   |
| ► Logout                                                                 | Basic Configuration Information                                                                                                    |                                                         |                   |
|                                                                          | Line 1 Provider: My SIP Server Demo<br>Line 1 Phone Number: 12223334444<br>Line 1 Status: Online                                                     | •                                                       |                   |
|                                                                          | Hostname: uC\$3281-EVM<br>WAN DF Addres: 192.169.1.40<br>WAN Connected via: DHCP<br>SystemDate: Tue Oct 23 10:39:27 2007<br>SystemUptime: 16 minutes |                                                         |                   |
|                                                                          | Software release 1.0.2-pre212-(20071018)                                                                                                    | Slop Kelfesh                                            |                   |

#### Step – 4 Creating A Portable Demo Using Static Network Settings

If you are taking the demo to another location or want to run the demo as a closed network, you will want to configure both your PC machine and the UC53281 devices to have static IP addresses OR use the built in DHCP server on one of the UC53281 devices.

To configure the UC53281 to have a static IP address, select the **BASIC** tab page and click the radio button beside the **STATIC IP ADDRESS** setting. Enter the static IP address you wish to use and click apply.

**NOTE:** By applying a change to the IP address of the device, the web configuration page location may also change. You may need to log back into the device at the new IP address you have assigned

**NOTE:** When statically configuring the network settings, ensure that all devices have been configured to use the same network and subnet.

| 🥹 Arcturus Networks Inc. uCmib(tm) - Mo       | ozilla Firefox                                   |                                                                                         |                                                                                    |                                                                                                    |                                  | - 2 🛛             |
|-----------------------------------------------|--------------------------------------------------|-----------------------------------------------------------------------------------------|------------------------------------------------------------------------------------|----------------------------------------------------------------------------------------------------|----------------------------------|-------------------|
| <u>File Edit View History Bookmarks Tools</u> | Help                                             |                                                                                         |                                                                                    |                                                                                                    |                                  | $\langle \rangle$ |
| • 🔶 • 💽 🛞 🏠 🗋 https://1                       | 92.168.1.40/0/auth/h_wan.html                    |                                                                                         |                                                                                    | 🗠 🔻 🕨                                                                                                    | Yahoo                            | Q                 |
| YPC-Financial 🕥 timeanddate.com 😗 Yahoo! M    | 1ail <u> </u> Google 📄 Weather 📄                 | CWB-Wordpress 💕 StatCounter                                                             | 🎑 Lunar Pages 📄 E                                                                  | ugzilla Main Page 📄 FTFGermanySessionS 🗋 Arctr                                                                                                    | urus-Wordpress 📄 fatman/mdurrant | »                 |
|                                               | Arcturus<br>> empower emb                        | bedded.                                                                                 | Vom åderle f                                                                       | Freescale<br>ColdFire                                                                                                    |                                  | ~                 |
|                                               |                                                  | Home Basic Advanced                                                                     | VOIP Admin                                                                         | tatus                                                                                                    |                                  |                   |
|                                               | WAN     DHCP Server     Local hosting     Logout | ISP Connection                                                                          |                                                                                    | Apply                                                                                                    |                                  | =                 |
|                                               |                                                  | Click a button to indicate yo<br>Click Next to continue.<br>Dynamic IP Address<br>PPPoE | ur Internet connecti<br>Most cable users<br>Most DSL users                         | on type. Contact your ISP if you are not sure.<br>Your ISP assigns your IP address<br>automatically.<br>Your ISP uses a logon procedure. The IP may<br>be static or dynamic. |                                  |                   |
|                                               |                                                  | Static IP Address<br>Static IP<br>Enter your ISP provided stat<br>WAN IP<br>WAN IP      | Your ISP assigns a<br>ic IP information.<br>Address: 192.168.<br>Netmask: 255.255. | permanent IP address vhich you must enter.                                                                                                    |                                  |                   |

#### Example Windows setting:

| Internet Protocol (TCP/IP) Properties 🛛 🖓 🔀                                                                                                    |               |  |  |
|----------------------------------------------------------------------------------------------------|---------------|--|--|
| General                                                                                                    |               |  |  |
| You can get IP settings assigned automatically if your network supports<br>this capability. Otherwise, you need to ask your network administrator for<br>the appropriate IP settings. |               |  |  |
| <ul> <li>Obtain an IP address automaticall</li> </ul>                                                                                                    | y III         |  |  |
| <ul> <li>Use the following IP address: —</li> </ul>                                                                                                    |               |  |  |
| IP address:                                                                                                    | 192.168.1.216 |  |  |
| Subnet mask:                                                                                                    | 255.255.255.0 |  |  |
| Default gateway:                                                                                                    |               |  |  |
| Obtain DNS server address autor                                                                                                    | atically      |  |  |
| Our of the following DNS server add<br>→ Our of the following DNS server add                                                                                                    | resses:       |  |  |
| Preferred DNS server:                                                                                                    |               |  |  |
| Alternate DNS server:                                                                                                    | · · ·         |  |  |
| Advanced                                                                                                    |               |  |  |
|                                                                                                    | OK Cancel     |  |  |

#### Step – 5 Creating A Portable Demo Using DHCP (optional)

You may choose to use one of the UC53281 devices as a DHCP server to automatically configuring the network settings on your PC machine and any other DHCP client devices.

It is important to follow the previous step and assign a static IP address to the UC53281 device you are going to use as the DHCP server. Once you have completed this step you can enable the DHCP server by clicking on **DHCP SERVER** on the left column button bar and selecting the **NOTE:** Make sure all devices are on the same network and subnet.

**NOTE:** It is recommended that you assign devices to the DHCP CLIENT to reserve IP addresses by MAC Address.

| 🥹 Arcturus Networks Inc. uCmib(tm) - Mozilla F          | irefox                                                                                                    |                                                                    |
|---------------------------------------------------------|----------------------------------------------------------------------------------------------------|--------------------------------------------------------------------|
| Elle Edit View Higtory Bookmarks Tools Help             |                                                                                                    | $\diamond$                                                         |
| <ul> <li>- C</li> <li>https://192.168.1</li> </ul>      | 1.40/0/auth/h_dhcp.html                                                                                                    | 🖓 🔻 🕨 🔽 Yahoo                                                      |
| 🔽 PC-Financial 🚯 timeanddate.com 🔽 Yahoo! Mail <u>[</u> | Google 📄 Weather 📄 CWB-Wordpress 😻 StatCounter 🐹 Lunar Pages 📄 Bugzilla Main Pa                                                                                                    | ge 📄 FTFGermanySessionS 📄 Arcturus-Wordpress 📄 fatman/mdurrant 🛛 🛸 |
| Ai                                                      | empower embedded.<br>Home Basic Advanced Vo3P Admin Status                                                                                                    | Freescale<br>ColdFire                                              |
| ► WAA                                                   | N DHCP Server                                                                                                    | Apply                                                              |
| ⊨ Loc<br>⊨ Log                                          | at hosting DHCP Server Settings                                                                                                    |                                                                    |
|                                                         | Configure how IP addresses are distributed to the compute<br>Starting IP address 192, 168, 1<br>Ending IP address 192, 168, 1<br>DHCP lease time: 86400 secon<br>DHCP Server; Enable V | rs on your local network.<br>54 , 150<br>54 , 253<br>nds           |
|                                                         |                                                                                                    | Apply                                                              |
|                                                         | DHCP Client Table                                                                                                    |                                                                    |
|                                                         | Configure how IP addresses are distributed to the compute<br>MAC Address<br>Add<br>Add<br>Select DHCF                                                                                  | rrs on your local network.<br>IP Address<br>168 154 9<br>Client    |
|                                                         | ② 2007 Arcturus Networks Inc. All Rights Reserved<br>www.arcturusnetworks.com                                                                                                    |                                                                    |

**NOTE:** You can reset your network settings back to DHCP client by holding GPIO button-1 for 4 seconds after pressing reset. This will disable DHCP server and enable DHCP client, as well as resetting the login and password to admin/admin.

### PART – 3 SETTING UP THE DEMO

Follow the steps in the previous sections and ensure you have:

- 1. Created a minimum of two accounts on the SIP server
- 2. Configured two or more UC53281 devices each with a unique account
- 3. Confirmed that the device are REGISTERED with a green dot on the home page of the webUI

Log into the uC53281 devices and configure the phone book and speed dial settings by following the instructions below.

| 🕹 Arcturus Networks Inc. uCmib                          | (tm) - Mozilla Firefox            |                                                                            |                                                           |         |
|---------------------------------------------------------|-----------------------------------|----------------------------------------------------------------------------|-----------------------------------------------------------|---------|
| <u>File E</u> dit <u>V</u> iew Higtory <u>B</u> ookmark | s <u>T</u> ools <u>H</u> elp      |                                                                            |                                                           | $\odot$ |
| - 🔶 - 💽 😣 🏠 🛽                                           | https://192.168.1.40/0/auth/s     | c_phonebook.html                                                           | Yahoo                                                     | Q)      |
| 🐄 PC-Financial 🚯 timeanddate.com 🕈                      | 🕼 Yahoo! Mail <u>G</u> Google 📄 V | /eather 📄 CWB-Wordpress 😻 StatCounter 🙇 Lunar Pages 📄 Bugzilla Main Page [ | FTFGermanySessionS 🗋 Arcturus-Wordpress 📄 fatman/mdurrant | *       |
|                                                         | Arcturus                          | ıbedded.                                                                   | <b>Freescale</b>                                          |         |
|                                                         |                                   | Home Basic Advanced VoIP Admin Status                                      |                                                           |         |
|                                                         | Account     Audio                 | Phone Book                                                                 | Apply                                                     |         |
|                                                         | Phone Book     Speed Dial         | Phone Book                                                                 |                                                           |         |
|                                                         | Instant Message     Logout        | Full Name     Organization     Titl       Delete     Change                | te Location Telephone<br>home V 1222334444                |         |

| Step – 2 Confirming The Speed Dial |  |
|------------------------------------|--|
|------------------------------------|--|

Select the **SPEED DIAL** from the **VOIP** page and confirm that the phone book setting is set to Speed Dial 1 or 2. The first two speed dials are automatically assigned to GPIO 1 and 2 buttons on the host board.

| Arcturus Networks Inc. ucmib(tm) - Mozilia Fireto              | x                                                                     |                                                                                                    |
|----------------------------------------------------------------|-----------------------------------------------------------------------|----------------------------------------------------------------------------------------------------|
| Elle Edit Yiew History Bookmarks Loois Help                    |                                                                       |                                                                                                    |
|                                                                | /auth/sc_speeddial.html                                               | Yahoo Q                                                                                                   |
| 😵 PC-Financial 🚯 timeanddate.com 🐄 Yahoo! Mail <u>G</u> Google | e 📄 Weather 📄 CWB-Wordpress 💕 StatCounter 💢 Li                        | nar Pages 🕒 Bugzilla Main Page 📄 FTFGermanySessionS 🗋 Arcturus-Wordpress 🗋 fatman/mdurrant 🛛 👋            |
| Arct<br>ح                                                      | Perpower embedded.<br>Morre Basic Advanced Vol                        | ColdFire                                                                                                  |
| Account     Audio                                              | Speed Dial                                                            | Apply                                                                                                    |
| Phone Boo     Speed Di     Internet Market                     | k Speed Dial                                                          |                                                                                                    |
| ▶ Legent                                                       | 1# Change  <br>2# Change  <br>3# Change  <br>4# Change  <br>5# Change | 222334444; (none); (none) V<br>Disable Speed-Dial – V<br>Disable Speed-Dial – V<br>Disable Speed-Dial – V |

#### Step – 3 Testing The Demo

To test the demo, press the GPI/O button on the EVM host board (either 1 or 2 ) that corresponds to the speed dial you wish to call. Press the GPI/O button again to hang up the call.

### PART – 4 USING A PC SOFTPHONE

It is possible to use a softphone installed on your PC to make and receive calls between your PC and the uC53281 device(s). It is assumed your PC supports audio.

Follow the steps in the previous sections and ensure you:

- 1. Created a minimum of two accounts on the SIP server
- 2. Configure at least one UC53281 device with a unique account
- 3. Confirmed that the UC53281 is REGISTERED with a green dot on the home page of the webUI

#### Step – 1 Getting the PC Softphone

Using the link below, download and install the PC softphone according to the instructions provided. The Zoiper softphone is available for MAC, WIN and LINUX and has been tested for compatibility with the SIP server under a WINXP environment.

http://www.zoiper.com/free.php

| 3 ZOIPER IAX Softphone   SIP Softphone - Mozilla Firefox                                                                                                    |                                                                       |
|----------------------------------------------------------------------------------------------------|-----------------------------------------------------------------------|
| Elle Edit View Higtory Bookmarks Iools Help                                                                                                    | ¢                                                                     |
| 👍 🕶 🔶 😴 🏠 🥔 http://www.zoiper.com/zwin.php                                                                                                    | Yahoo Q                                                               |
| 😗 PC-Financial 🚯 timeanddate.com 🖅 Yahoo! Mail 🖸 Google 📄 Weather 📄 CWB-Wordpress 🚳 StatCounter 🞑 Lunar Pages 📄 Bugailla Main Page 📄 Arctu                                                                                                    | rus-Wordpress 📄 fatman/mdurrant 💽 stock.xchng 📄 "Arcturus Networks In |
| HOME SHOP FAQ<br>HOME SHOP FAQ<br>HOME SHOP FAQ<br>HOME SHOP FAQ<br>PROPERTIES OF A CONTRACT OF A CONTRACT O | CONTACT                                                               |

#### Step – 2 Running the Softphone Application

After installing the application on your PC run Zoiper and select the OPTIONS pop up window by clicking on the WRENCH icon located to the far right of the Zoiper tool bar.

| JoiPer 🛞      |  |
|---------------|--|
| Phone to dial |  |
|               |  |
|               |  |
|               |  |
| 1 2 3 4 5 6   |  |
| <u> </u>      |  |
|               |  |
| Account       |  |
| ▼ Register    |  |

Step – 3 Creating an Account

Using the pop up window select ADD NEW SIP ACCOUNT from the left column. Enter the name you wish to call the account in the ADD NEW ACCOUNT window. Click OK to continue.

| ZOIPER Options                                                                                                    | □ SIP accounts overview |            |          |        | × |
|----------------------------------------------------------------------------------------------------|-------------------------|------------|----------|--------|---|
| SIP accounts     Add new SIP account     Add new SIP account     Add new IAX account     Audio options     Audio devices     Audio codecs     General options     Call events |                         | Registered | Username | Domain |   |
| Ø ZolPer                                                                                                    | Add new SIP acco        | ount       |          |        | × |
| ОК                                                                                                    | Cancel                  |            |          |        |   |
|                                                                                                    |                         |            |          |        |   |
| Show advanced options                                                                                                    | ок с                    | ancel 4    | Apply    |        |   |

#### Step – 4 Setting up the Account

Configure the account settings in the same way you configure the settings on the UC53281 device, using a unique account for each instance. Click OK to continue

| ZOIPER Options        |                              |  |
|-----------------------|------------------------------|--|
|                       | SIP account options          |  |
| Demo-1                | Domain : 192.168.1.216       |  |
| Add new IAX account   | Username : 12223335555       |  |
| Audio options         | Password : ********          |  |
| Audio codecs          | Caller ID Name : 12223335555 |  |
|                       |                              |  |
|                       |                              |  |
|                       |                              |  |
|                       |                              |  |
| Show advanced options |                              |  |
|                       | OK Cancel Apply              |  |

#### Step – 5 Confirming the Account

If the account does not immediately become active click on the REGISTER button to confirm registration with the server.

| 🧔 ZolPer 🛞                            | 🧔 ZolPer 🛞                                                                                                    |
|---------------------------------------|----------------------------------------------------------------------------------------------------|
| Phone to dial                         | Phone to dial                                                                                                    |
| -                                     | - I                                                                                                    |
|                                       |                                                                                                    |
| 1 2 3 4 5 6                           | 1 2 3 4 5 6                                                                                                    |
| ····································· | $[\mathbf{r}_{1},\ldots,\mathbf{r}_{n}] = [\mathbf{r}_{1},\ldots,\mathbf{r}_{n}] = [\mathbf{r}_{1},\ldots,\mathbf{r}_{n}] = [\mathbf{r}_{1},\ldots,\mathbf{r}_{n}]$ |
| Account                               | Account                                                                                                    |
| Demo-1 (SIP) Register                 | Dem 1 (Registered) (SIP 👻 Unregister                                                                                                    |
|                                       |                                                                                                    |
|                                       | _                                                                                                    |

#### Confirm that the account has registered

#### Step – 6 Advanced Options

It is recommended that the following settings be configured under the ad

#### 1. Disable STUN

STUN is used for NAT firewall traversal and is not required for this demo. Using STUN may cause poor quality or one-way audio. To disable STUN click on the OPTIONS wrench icon and select the SIP account you wish to modify, then select the SHOW ADVANCED OPTIONS check box. From the drop down box select DON'T USE STUN. Click OK to continue

| Differ Options                             |                                | X |
|--------------------------------------------|--------------------------------|---|
| Skarroupts                                 | SIP account options            | 7 |
| Demo-1                                     | Domain : 192.168.1.216         |   |
| IN accounts                                | Username : 12223335555         |   |
| Protocol options     SIP options           | Password : *********           |   |
| IAX options<br>RTP options<br>STUN options | Caller ID Name : 12223335555   |   |
| E Audio options                            | Advanced account options       | ī |
| Audio devices<br>Audio codecs              | Use outbound proxy             |   |
| General options                            | Outbound proxy : 192.168.1.216 |   |
|                                            | Voicemail extension :          |   |
|                                            | Register on startup            |   |
|                                            | Don't play ringback tones      |   |
|                                            | Use UDP transport              |   |
|                                            |                                |   |
|                                            |                                |   |
|                                            |                                |   |
| ☑ Show advanced options                    |                                |   |
|                                            | OK Cancel Apply                |   |

#### 2. Select Audio Codec

For best quality audio and to ensure interoperability select the G.711 audio codecs. Click OK to continue.

| J ZOIPER Options                                                                                                    | X |
|----------------------------------------------------------------------------------------------------|---|
| SIP accounts<br>Demo-1<br>Add new SIP account<br>Add new SIP account<br>Add new IAX account<br>Add new IAX account<br>SIP options<br>SIP options<br>SIP options<br>SIV options<br>STUN options<br>STUN options<br>Addio devices<br>Audio codecs<br>Audio codecs<br>Codec options<br>SIP options<br>STUN options<br>STUN options<br>Codec options<br>Codec |   |

#### Step – 7 Running the Demo

You can now place or receive calls between your PC machine and the UC53281 by entering the UC53281 account number into your Zoiper window or by setting up a speed dial in the WebUI of the UC53281.

| 🧔 ZolPer 🛞                             |
|----------------------------------------|
| Phone to dial                          |
| 12223334444 🗸                          |
|                                        |
| 1 2 3 4 5 6                            |
| ↓ ↓ ↓ ↓ ↓ ↓ ↓ ↓ ↓ ↓ ↓ ↓ ↓ ↓ ↓ ↓ ↓ ↓ ↓  |
| Account                                |
| Demo-1 (Registered) (SIP) 🔹 Unregister |
|                                        |

#### COPYRIGHT NOTICE

This document, the text and graphics used in this document, its cover, CD-ROM artwork, images and implementation design represent proprietary, patentable and

All rights of Arcturus Networks Inc. to be identified as authors of this work have been reserved. Arcturus Networks Inc. and all subsidiaries have license to reproduce this work. [All rights reserved]. No part of this publication may be reproduced, stored in a retrieval system or transmitted in any form or by any means electronic, mechanical, photocopying, recording, or otherwise without prior written permission of the authors.

#### NOTICE OF MARKS

ARCTURUS, ARCTURUS NETWORKS, EMPOWER EMBEDDED, Arcturus 'widget' logo, uClinux, uCmib, uCwebmib, uCsimm, uCdimm, uClinux, uCbootloader, uCbootstrap, uCgardener, uCacademix, uCdimm, uCchip, uCkernel, uCbsd, Geek Kit and GeekCreek are trademarks of Arcturus Networks Inc. Linux is a trademark or Linus Torvalds. All other products, services and companies are trademarks of their respective owners.

#### CONTACT INFORMATION

Arcturus Networks, Inc., the Authors of this document can be contacted at:

Arcturus Networks Inc. 701 Evans Ave. Suite 300 Toronto, ON Canada M9C 1A3 URL: www.ArcturusNetworks.com TEL: +1 416.621.0125 TEL: +1 866 733 8647 FAX +1 416.621.0190

#### ARCTURUS NETWORKS INC. - LIMITATION OF LIABILITY, INTENDED USE.

The information in this document is believed to be accurate in all respects at the time of publication but is subject to change without notice. Arcturus Networks assumes no responsibility for errors and omissions, and disclaims responsibility for any consequences resulting from the use of information included herein. Additionally, Arcturus Networks assumes no responsibility for the functioning of undescribed features or parameters. Arcturus Networks reserves the right to make changes without further notice.

Arcturus Networks makes no warranty, representation or guarantee regarding the merchantability, suitability or fitness of its products for any particular purpose, nor does Arcturus Networks makes no warrany, representation of guarance regarding the international many, suitability of interest of its products of any product or circuit, and specifically disclaims any and all liability, including without limitation consequential or incidental damages. "Typical" parameters can and do vary in different applications. All operating parameters, including "Typicals" must be validated for each customer application by the customer's technical experts. Arcturus Networks does not convey any license under its rights nor the rights of others. Arcturus Networks products are not designed, intended, or authorized for use as components in systems intended for surgical implant into the body, or other applications intended to support or sustain life, or for any other application in which the failure of the Arcturus Networks product could create a situation where personal injury or death may occur. Should the Buyer purchase or use Arcturus Networks products for any such unintended or unauthorized application, Buyer shall indemnify and hold Arcturus Networks Inc. and its officers, employees, subsidiaries, affiliates, and distributors harmless against all claims, costs, damages, and expenses, and reasonable legal fees including, without limitation, court costs arising out of, directly or indirectly, any claim of personal injury or death associated with such unintended or unauthorized use, even if such claim alleges that Arcturus Networks was negligent regarding the design or manufacture of the part.

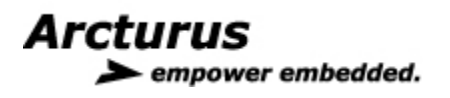